# ひらつかスポーツナビ 使用手引き

## 1章. 概要

### 【必ずお読みください】

### 1-1. お使いの前に

本マニュアルは、新規記事の作成および、既に表示されている記事の修正・編集を中心に 関連する画像やファイルの操作法を説明します。

### 1)本サイトに記事を投稿するには、ユーザ名とパスワードが必要です。

本サイトに記事を投稿したい方は、下記方法で事前に取得してください。

- ・サイトの下段にある「手続きから探す」>「各種用紙ダウンロード」>1. サイトに記事 掲載をしたい から、1,2項の用紙を取得し、内容を記述後、管理者\*にメール、郵送 等で申請をお願いいたします。
- ・ご不明な点、分らない場合は、管理者にお尋ねください。
- なお、取得したユーザ名とパスワードは漏れないように管理して下さい。

セキュリティ保持上、パスワードは適時変更してください。(変更の方法は本文参照)

- 2) 投稿された記事(画像等を含む)は、「利用規約」の下で公開されるものとします。 詳しくは、サイト最下段にある「利用規約」を参照ください。
- 3)掲載された記事の削除は、うっかりミスを防止する考え方から、システム管理者しか できません。

削除したい記事等がある場合は、管理者にご連絡ください。

# サイトにアップできるファイル(画像、PDF等)には、拡張子や容量に制限があり ます。

画像・写真 3MB まで、PDF 等の文書ファイルも 3MB までです。

### 1-2. その他注意事項

・サイトへ記事投稿のためのログイン有効時間は60分です。(60分を過ぎると回線が自動的に 切断され、記事編集が出来なくなります)。

記事は事前に作成する等操作の短縮をご考慮ください。

- ・新規登録記事は、掲載時に管理者または協働事業体によるチェック があります。 掲載後も不適切な記事は、利用規約に基づき削除する場合があります。(利用規約 参照)
- ・**ブラウザ**はMSのIEを基準に説明しているため、ブラウザによっては画面表示が多少異なる場合が あります。
- ・「保存」ボタンは編集中にはクリックせず、完成後にクリックします。

(編集途中でクリックすると「投稿」が終了し、再編集画面には戻れません)

・公開済の記事の修正・再編集は、ログインすれば何回でもできます。

ただしその場合、記事の「公開日付」をキチンと入れてください。それを忘れると、最新ニュース欄に掲載されない状態(以前の掲載日のまま)となります。(ご注意)。

・動画の掲載(最大3分程度)も可能です。管理者にご相談ください。

 $\diamond \diamond \diamond$ 

#### ※管理者:本サイトの管理者は、平塚市教育委員会社会教育部スポーツ課です。

### 電話 0463-31-3060 FAX 0463-34-5522

E-mail: hirasponavi★city.hiratsuka.kanagawa.jp (ご利用時は、左記の★を@に換えてください)

※第1版 2015.3月

第2版 2019.8 月 改版

### 以上